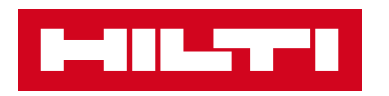

# V2.8 SÜRÜM NOTLARI

### Hilti ON!Track

Yayımlanma tarihi: 21.10.2017

| 1    | Sürüme İlişkin Önemli Noktalar                                                   | 2  |
|------|----------------------------------------------------------------------------------|----|
| 2    | Yeni Özellikler                                                                  | 2  |
| 2.1  | Çalışan Belgeleri ve Profil Resmi                                                | 2  |
| 2.2  | Servislerle ilgili değişiklikler                                                 | 11 |
| 2.3  | Ekipman Transfer İptali                                                          | 12 |
| 2.4  | Şablon adlarının değiştirilmesi                                                  | 14 |
| 3    | İyileştirmeler                                                                   | 16 |
| 3.1  | Kullanıcı deneyimi geliştirmeleri                                                | 16 |
| 3.2  | Ekipman Yan Paneli geliştirmeleri                                                | 18 |
| 3.3  | Uyarıların temizlenmesi                                                          | 19 |
| 3.4  | Transfer Notları Geçmişi sekmesi / Transfer Geçmişi sekmesi                      | 21 |
| 3.5  | Mobil uygulamada "Hilti Ekipmanı" iş akışı geliştirmeleri                        | 23 |
| 3.6  | Ekipmanlar için Tarama Kodu / Alternatif Kod Eşsizliği                           | 24 |
| 3.7  | Hilti Ekipmanları eklenirken mesaj geliştirmeleri                                | 25 |
| 3.8  | Hilti Ekipmanları için "Alternatif Kod" alanının kullanıcı kontrolünde kalmasını | n  |
| sağl | anması                                                                           | 27 |
| 3.9  | Rapor Filtreleme ve Şablon geliştirmeleri                                        | 27 |

Hilti ON!Track

#### 1 Sürüme İlişkin Önemli Noktalar

V2.8 sürümünde, çalışanlara resim yükleme ve sertifikalarını daha iyi yönetme gibi birçok yeni özellik getirilmiştir. Artık mobil uygulamadan servis planlayabilir ve tamamlayabilir, bundan sonra mobil olarak varlıklarınıza ait ekleri görüntüleyebilirsiniz. Belirli koşulları yerine getirmek kaydıyla, yanlışlıkla yapılan transferler silinebilir ve iptal edilebilir. Mevcut şablonların ve bundan sonra oluşturacağınız şablonların adında düzeltmek istediğiniz bir yanlış varsa şablonlar uygulama yardımıyla kolayca yeniden adlandırılabilir. ON!Track uygulamasının kullanımını daha iyi hale getirmek amacıyla birçok yeni geliştirme yapıldı, örneğin: çeşitli sayfalar arasında geçiş yaparken, bir sayfadaki mevcut seçimler korunacak; seçmeyi kolaylaştırmak için aşağı açılır listede Konum Kimliği her zaman görünür durumda olacak; bundan sonra servisler alfabetik olarak sıralanacak; yan panelde daha fazla bilgi ve indirilebilir ekipman ekleri gibi görünüm geliştirmeleriyle karşılaşacaksınız. Kontrol panelinden çeşitli vade uyarıları artık temizlenebilecek ve silinebilecektir; Transfer Geçmişi başlığı Teslimat Belgesi Geçmişi olarak değiştirildi ve kullanılabilirliğini arttırmak adına daha bir çok küçük iyileştirme yapıldı. Bu belgenin diğer bölümleri V2.8 yazılım sürümünün içeriğine daha derinlemesine bir bakış sağlayacaktır.

Sorumluluk Reddi: Yeni sürüm yayınlandıktan sonra, ON!Track yazılımının yeni sürümünün gerektiği gibi çalışabilmesi için bütün ON!Track kullanıcılarının hem mobil uygulamada hem de Web uygulamasında oturumlarını kapatıp tekrar ON!Track oturumu açmaları gerekir.

#### 2 Yeni Özellikler

#### 2.1 Çalışan Belgeleri ve Profil Resmi

2.1.1 Çalışan Belgeleri - yenileme, ek yükleme, geçmişini yönetme

Artık çalışan belgelerinin ve geçmişlerinin yönetilmesi daha kolay. Ayrıca, geçmişe ait sertifikalar, mevcut kayıtlar ve ekleri düzenlenebilecek veya silebileceksiniz.

Çalışan Belgeleri'ni daha iyi yönetebilmeniz için uygulamada iki bölüm vardır:

1. Çalışan Belgeleri Bölümü – mevcut çalışan belgelerini kolayca görüntüleme ve geçerliliğini düzenleme için

Bu bölüm, mevcut Çalışan Belgeleri'nin geçerliliğini korumaya yarar. Çalışan yeni bir belge aldığında veya eskisini yenilediğinde kolayca güncelleme yapılabilir. Bunun için kullanıcının Belge Ekle düğmesini tıklatıp mevcut Belgeler listesinden seçim yapması gerekir.

Hilti ON!Track

| dit Emplo           | yee          |                                     |                        |                |                    | >                   |
|---------------------|--------------|-------------------------------------|------------------------|----------------|--------------------|---------------------|
| Employee Info       | Assign Roles | Certificates                        | Alert Settings         |                |                    |                     |
| Employee Certif     | icates       |                                     |                        |                |                    |                     |
| DX Usage Certific   | ation 🔻      | <ul> <li>Add Certificate</li> </ul> |                        |                | / Edit Certificate | 3 Renew Certificate |
|                     |              | No emp                              | oyee certificates hav  | e been added.  |                    |                     |
| Certificate Histo   | ary          |                                     |                        |                |                    |                     |
| Select a Certificat | .e •         | 🕨 Add History 🥒 E                   | dit History            |                |                    |                     |
|                     |              |                                     |                        |                |                    |                     |
|                     |              | Employ                              | ee certificate history | not available. |                    |                     |
|                     |              |                                     |                        |                |                    |                     |
|                     |              |                                     |                        |                |                    |                     |
|                     |              |                                     |                        |                |                    |                     |

Yeni bir Çalışan Sertifikası kaydederken eklenmesi gereken iki zorunlu alan vardır: Verilme Tarihi ve Son Kullanma Tarihi. Belge Numarası, Ekler ve Yorumlar ise isteğe bağlı alanlardır. Not: Her Çalışan Belgesi'ne sadece bir dosya eki yüklenebilir ve yüklenecek dosyanın maksimum 10 MB boyutunda olması gerekir. Şu dosya türleri desteklenir:

- belgeler docx/doc, xls/xlsx, pdf, txt;
- resimler jpg/jpeg/png.

| Edit Employ                     | yee                                 |                          |                        | ×    |
|---------------------------------|-------------------------------------|--------------------------|------------------------|------|
| Employee Info                   | Assign Roles                        | Certificates A           | lert Settings          |      |
| Register Certific               | oate : DX Usage Cer                 | tification               |                        |      |
| Certificate Numbe<br>B4561      | ər                                  | Issue Date<br>09/05/2017 | Expiration Date        |      |
| Attachment                      |                                     |                          | Commenta               |      |
| Note: Only one<br>Browse a file | attachment is allowed.<br>to upload | Upload                   | Enter Comments         |      |
| Tile Na                         | ame                                 |                          |                        |      |
| Dx_Cer                          | rtificate.pdf                       |                          |                        |      |
|                                 |                                     |                          | Save Canc              | el   |
|                                 |                                     |                          | Save and Exit Save and | Next |

Bir Çalışan Belgesi kaydedildiğinde bütün ayrıntıları tabloda görüntülenebilir ve Çalışan Belgesi'nin eki indirilebilir. Ayrıca kullanıcılar gerektiğinde kayıtları düzenleyebilir, yenileyebilir ve/veya silebilir.

| Edit Employ         | /ee          |             |               |                   |           |                 |   |                  |      |           |          |
|---------------------|--------------|-------------|---------------|-------------------|-----------|-----------------|---|------------------|------|-----------|----------|
| Employee Info       | Assign R     | oles        | Certificates  | Alert Set         | tings     |                 |   |                  |      |           |          |
| Employee Certif     | icates       |             |               |                   |           |                 |   |                  |      |           |          |
| Select a Certificat | e            | • 🕂 Ad      | d Certificate |                   |           |                 |   | Edit Certificate | 'D = | lenew Cer | tificate |
| Certificate I       | Name T       | Certificate | Number T      | Issue Date        | т         | Expiration Date | τ | Comments         | ٦    | Ø         | 面        |
| DX Usage C          | ertification | B4561       |               | 09/05/2017        |           | 09/10/2018      |   |                  |      | Ø         | 面        |
| Certificate Histo   | iry          |             |               |                   |           |                 |   |                  |      |           |          |
| Select a Certificat | e            | • 🕂 Ad      | dHistory 🥖    | Edit History      |           |                 |   |                  |      |           |          |
|                     |              |             |               |                   |           |                 |   |                  |      |           |          |
|                     |              |             | Emp           | loyee certificate | history r | ot available.   |   |                  |      |           |          |
|                     |              |             |               |                   |           |                 |   |                  |      |           |          |
|                     |              |             |               |                   |           |                 |   |                  |      |           |          |
|                     |              |             |               |                   |           |                 |   | Save and Exit    |      | Save an   | d Nex    |

Bir Çalışan Belgesi düzenlendiğinde bütün alanları değiştirilebilir ve/veya güncellenebilir.

Hilti ON!Track

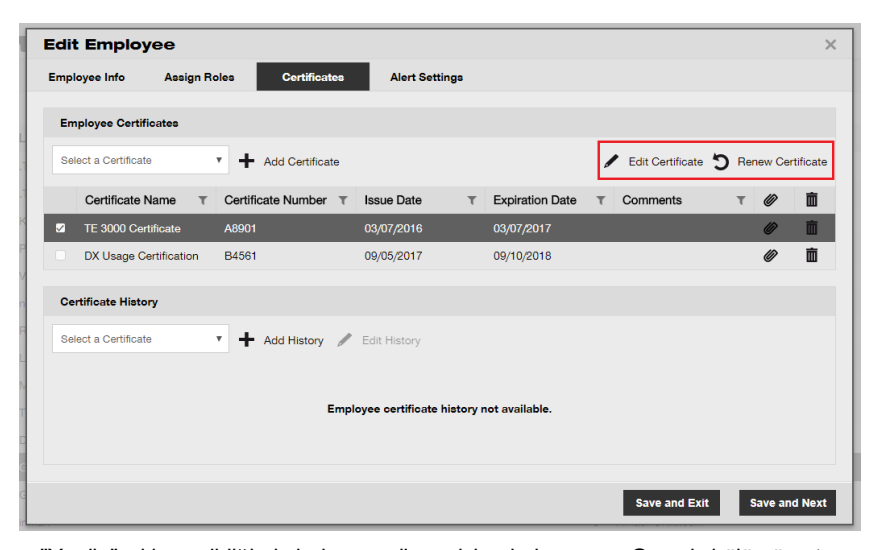

"Yenile" şıkkı seçildiğinde belge, yenileme işleminden sonra Geçmiş bölümüne taşınır. Bu durumun kullanıcının dikkatinden kaçmaması için aynı zamanda kullanıcı bir mesaj ile uyarılır ve kullanıcının onayı istenir.

| Edit Employ       | yee                    |              |                          |                   |
|-------------------|------------------------|--------------|--------------------------|-------------------|
| Employee Info     | Assign Roles           | Certificates | Alert Settings           |                   |
| Renew Certifica   | te : TE 3000 Certifica | ate          |                          |                   |
| Certificate Numbe | ər'                    | Renew Date   | Expiration Date          |                   |
| A8901             |                        | 09/06/2017   | 7 09/07/2020             | 7                 |
|                   |                        |              |                          |                   |
| Attachment        |                        |              | Comments                 |                   |
| Note: Only one    | attachment is allowed. |              | Renewing the certificate |                   |
| Browse a file     | to upload              | Upload       |                          |                   |
| Tile Na           | ame                    |              |                          |                   |
| Certific          | ate2.pdf               |              |                          |                   |
|                   |                        |              |                          |                   |
|                   |                        |              |                          | Renew Cancel      |
|                   |                        |              | Save and                 | Exit Save and Nex |

Hilti ON!Track

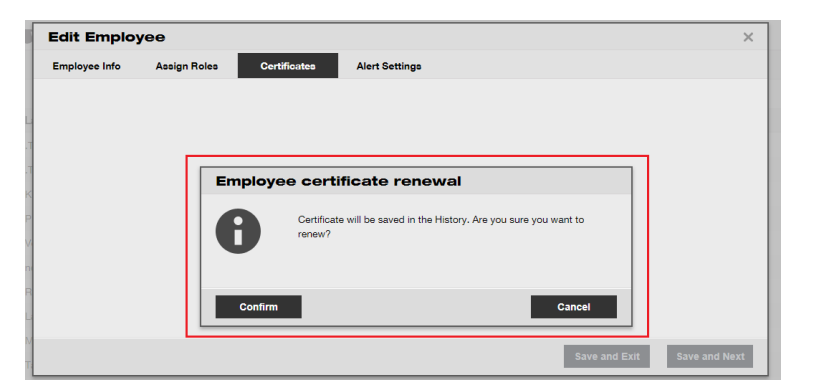

Yeni kaydedilen yenilenmiş belge, Çalışan Belgeleri bölümüne kaydedilir, önceki kayıt ise otomatik olarak Geçmiş bölümüne taşınır. Lütfen aşağıdaki ekran resminde yer alan, aynı "A8901" Sertifika Numarası'yla yenilenen "TE 300 Kritik Sertifikası" örneğine bakın.

| Employee Info                                                                               | Assign R                          | oles Co                                          | ertificates          | Alert Sett                               | ings |                               |   |                    |         |         |          |
|---------------------------------------------------------------------------------------------|-----------------------------------|--------------------------------------------------|----------------------|------------------------------------------|------|-------------------------------|---|--------------------|---------|---------|----------|
| Employee Certi                                                                              | ficates                           |                                                  |                      |                                          |      |                               |   |                    |         |         |          |
| Select a Certifica                                                                          | te                                | • + Add C                                        | Certificate          |                                          |      |                               |   | Edit Certificate   | D Rer   | new Cer | tificate |
| Certificate                                                                                 | Name T                            | Certificate N                                    | umber T              | Issue Date                               | τ    | Expiration Date               | т | Comments           | τ       | Ø       | Ē        |
| DX Usage C                                                                                  | ertification                      | B4561                                            |                      | 09/05/2017                               |      | 09/10/2018                    |   |                    |         | Ø       | 面        |
| TE 3000 Ce                                                                                  | rtificate                         | A8901                                            |                      | 09/06/2017                               |      | 09/07/2020                    |   | Renewing the certi | ificate | Ø       | 亩        |
|                                                                                             |                                   |                                                  |                      |                                          |      |                               | _ | -                  |         |         | _        |
| Certificate Histo<br>Select a Certificat                                                    | <b>ory</b><br>te                  | <ul> <li>Add F</li> </ul>                        | listory 🥖            | Edit History                             |      |                               | 2 | Q Search           |         |         |          |
| Certificate Histo<br>Select a Certificate                                                   | bry<br>te<br>Name T               | <ul> <li>Add F</li> <li>Certificate N</li> </ul> | listory ∥<br>umber ▼ | Edit History                             | Ŧ    | Expiration Date               | T | Comments           | Ţ       | 0       | â        |
| Certificate Histo<br>Select a Certificat<br>Certificate<br>TE 3000 Ce                       | te<br>Name τ<br>rtificate         | Add F      Certificate N      A8901              | listory 🥒<br>umber T | Edit History<br>Issue Date<br>03/07/2016 | Ŧ    | Expiration Date<br>03/07/2017 | Ţ | Comments           | Ŧ       | 6       | 亩        |
| Certificate Histo<br>Select a Certificat<br>Certificate<br>TE 3000 Ce<br>Showing 1 out of 1 | te<br>Name T<br>rtificate         | Add F      Certificate N      A8901              | listory 🥖<br>umber T | Edit History<br>Issue Date<br>03/07/2016 | Ŧ    | Expiration Date<br>03/07/2017 | Ţ | Comments           | ۲       | 6       |          |
| Certificate Histo<br>Select a Certificat<br>Certificate<br>TE 3000 Ce<br>Showing 1 out of 1 | bory<br>te<br>Name τ<br>rtificate | Add H Certificate N A8901                        | iistory 🥒<br>umber 🔻 | Edit History<br>Issue Date<br>03/07/2016 | Ŧ    | Expiration Date<br>03/07/2017 | Ŧ | Comments           | Ŧ       | 6       | 亩        |

 <u>Belge Geçmişi</u> – geçmiş bütün sertifikaları görünür tutmak için Çalışan Belgeleri doğrudan Belge Geçmişi'ne eklenebilir.

Hilti ON!Track

| dit Emp       | oloyee                         |       |                    |    |              |     |                 |   |                      |      |         |          |
|---------------|--------------------------------|-------|--------------------|----|--------------|-----|-----------------|---|----------------------|------|---------|----------|
| Employee Info | o Assi                         | gn Ro | eles Certificat    | e8 | Alert Setti  | ngs |                 |   |                      |      |         |          |
| Employee C    | Certificates                   |       |                    |    |              |     |                 |   |                      |      |         |          |
| Select a Cer  | tificate                       |       | Add Certificat     | e  |              |     |                 | Ø | Edit Certificate     | Rei  | new Cer | tificate |
| Certific      | cate Name                      | τ     | Certificate Number | τ  | Issue Date   | τ   | Expiration Date | τ | Comments             | τ    | Ø       | 面        |
| DX Usa        | ige Certificati                | on    | B4561              |    | 09/05/2017   |     | 09/10/2018      |   |                      |      | Ø       | 面        |
| TE 300        | 0 Certificate                  |       | A8901              |    | 09/06/2017   |     | 09/07/2020      |   | Renewing the certifi | cate | Ø       | 面        |
| Certificate   | <b>History</b><br>ertification |       | Add History        | /  | Edit History |     |                 | E | Q Search             |      |         |          |
| Certific      | cate Name                      | τ     | Certificate Number | τ  | Issue Date   | τ   | Expiration Date | τ | Comments             | τ    | Ø       | ò        |
| TE 300        | 0 Certificate                  |       | A8901              |    | 03/07/2016   |     | 03/07/2017      |   |                      |      | Ø       | 亩        |
| Showing 1 ou  | t of 1                         |       |                    |    |              |     |                 |   |                      |      |         |          |
|               |                                |       |                    |    |              |     |                 |   |                      |      |         |          |
|               |                                |       |                    |    |              |     |                 |   | Save and Exit        |      | save an | d Nex    |

Doğrudan Belge Geçmişi'ne bir Çalışan Belgesi yüklerken eklenmesi gereken iki zorunlu alan vardır: belgenin Verilme Tarihi ve süresi dolduysa Son Kullanma Tarihi. Belge Numarası, Ekler ve Yorumlar ise eklenmesi isteğe bağlı olan alanlardır. Not: Her Çalışan Belgesi'ne sadece bir dosya eki yüklenebilir ve yüklenecek dosyanın maksimum 10 MB boyutunda olması gerekir. Şu dosya türleri desteklenir:

- belgeler docx/doc, xls/xlsx, pdf, txt;
- resimler jpg/jpeg/png.

| ſ      | Edit Employ                     | yee                    |                          |                |                            | ×                    |
|--------|---------------------------------|------------------------|--------------------------|----------------|----------------------------|----------------------|
| ļ      | Employee Info                   | Assign Roles           | Certificates             | Alert Settings |                            |                      |
|        | Add History : D)                | X Usage Certification  |                          |                |                            |                      |
|        | Certificate Number              | er                     | Issue Date<br>03/03/2014 |                | Expiration Date 03/03/2015 | 7                    |
| R      | Attachment                      |                        |                          |                | Comments                   |                      |
| v<br>n | Note: Only one<br>Browse a file | attachment is allowed. | Upload                   |                | Old Certificate from 2014  |                      |
| H<br>L | Tile Na                         | ame                    |                          |                |                            |                      |
| N      | Dx_Ce                           | rtificate.pdf          |                          |                |                            |                      |
| C      |                                 |                        |                          |                | I                          | Save Cancel          |
| G      |                                 |                        |                          |                | Save ar                    | d Exit Save and Next |

Belge Geçmişi'ne bir Çalışan Belgesi eklendiğinde bütün ayrıntıları tabloda görüntülenebilir ve Çalışan Belgesi'nin eki indirilebilir. Ayrıca kullanıcılar gerektiğinde kayıtları düzenleyebilir, yenileyebilir ve/veya silebilir.

Hilti ON!Track

| Employee Info     Assign Roles     Cortificates       Employee Certificates       Select a Certificate                                                                                                    |                                                                  |         |
|----------------------------------------------------------------------------------------------------|------------------------------------------------------------------|---------|
| Employee Certificate Select a Certificate Certificate Name  Certificate Number  Issue Date Expiration Date Certificate Number  Select a Certificate Certificate History Certificate Certificate Certif | oles Certificates Alert Settings                                 |         |
| Select a Certificate <ul> <li>Add Certificate</li> <li>Issue Date</li> <li>Expiration Date</li> <li>Comments</li> <li>Ø9/05/2017</li> <li>Ø9/07/2020</li> <li>Renew Certificate</li> <li>Ø9/06/2017</li> <li>Ø9/07/2020</li> <li>Renewing the certificate</li> <li>Ø</li> </ul> <li>Certificate Name</li> <li>Add History</li> <li>Edit History</li> <li>Edit History</li> <li>Certificate Name</li> <li>Certificate Name</li>                                                                                                    |                                                                  |         |
| Certificate Name       Certificate Number       Issue Date       T       Expiration Date       Comments       T         DX Usage Certification       B4561       09/05/2017       09/10/2018       Image: Certificate A8901       09/06/2017       09/07/2020       Renewing the certificate       Image: Certificate A8901       09/06/2017       09/07/2020       Renewing the certificate       Image: Certificate A8901       Image: Certificate A8901       09/06/2017       09/07/2020       Renewing the certificate       Image: Certificate A8901       Image: Certificate A8901       Image: CertificateA8901                                                                                                    | + Add Certificate / Edit Certificate ' Renew Cert                | tificat |
| DX Usage Certification       B4561       09/05/2017       09/10/2018       Image: Certificate and the certificate and the certificate and t                                                                    | Certificate Number T Issue Date T Expiration Date T Comments T 🖉 | 亩       |
| TE 3000 Certificate       A8901       09/06/2017       09/07/2020       Renewing the certificate         Certificate History       Edit History       Image: Certificate Number ▼       Edit History       Image: Certificate Number ▼       Certificate Number ▼       Issue Date       ▼       Expiration Date       ▼       Comments       ▼       Image: Certificate Number ▼       Image: Certificate Number ▼       Image: Certificate Number ▼       Image: Certificate Number ▼       Image: Certificate Number ▼       Image: Certificate Number ▼       Image: Certificate Number ▼       Temperature Number ▼       Image: Certificate Number ▼       Image: Certificate Number №       Image: Certificate Number №       Image: Certificate Number №       Image: Certificate Number №       Image: Certificate Number №       Image: Certificate Number №       Image: Certificate Number №       Image: Certificate Number №       Image: Certificate Number №       Image: Certificate Number №       Image: Certificate Number №       Image: Certificate Number №       Image: Certificate Number №       Imag                                                                                                    | B4561 09/05/2017 09/10/2018                                      | 亩       |
| Certificate History Select a Certificate Add History Edit History Certificate Name Certificate Name Certific | A8901 09/06/2017 09/07/2020 Renewing the certificate 🥔           | 面       |
| Select a Certificate   Add History  Edit History  Certificate Name  Certificate Name |                                                                  |         |
| Certificate Name T Certificate Number T Issue Date T Expiration Date T Comments T                                                                                                    | Add History / Edit History                                       | _       |
|                                                                                                    | Certificate Number T Issue Date T Expiration Date T Comments T 🖉 | 面       |
| TE 3000 Certificate A8901 03/07/2016 03/07/2017                                                                                                    | A8901 03/07/2016 03/07/2017                                      | 亩       |
| DX Usage Certification E1561 03/03/2014 03/03/2015 Old Certificate from 2 🖉                                                                                                    | E1561 03/03/2014 03/03/2015 Old Certificate from 2               | 面       |
| howing 2 out of 2                                                                                                    |                                                                  |         |

Not: Çalışan sertifikaları sadece Web uygulamasından eklenebilir.

2.1.2 Çalışan profili: resim ve çalışan belgesi ekleri

Artık ON! Track uygulamasında bir çalışan profiline çalışanın resmi yüklenebilecektir. Admin veya "çalışan düzenleme" yetkilerine sahip olan kullanıcılar, Web uygulaması içinden çalışan profilleri bölümüne resim yükleyebilir veya yüklenen resimleri düzenleyebilir.

Resimler maksimum 10MB boyutunda olabilir ve şu dosya türleri desteklenir: jpg/jpeg/png.

Hilti ON!Track

| Edit Employe                                                     | ee               |                                  |                         | ×                                                                                                    | ; |
|------------------------------------------------------------------|------------------|----------------------------------|-------------------------|----------------------------------------------------------------------------------------------------|---|
| Employee Info                                                    | Assign Roles     | Certificates                     | Alert Settings          |                                                                                                    |   |
| Do you want to provi<br>Username (Email Addre<br>gunther_schmidt | de application a | ©virtos.com                      | Yes O No                | The employee will use this email address to login<br>to ONITrack. To securely set up the account a<br>verification link will be sent to this email address<br>when the Save button is clicked. |   |
| Do you want to creat                                             | e an Employee L  | ocation?                         |                         |                                                                                                    |   |
| First Name                                                       |                  | Last Name                        | ID                      |                                                                                                    |   |
| Günther                                                          |                  | Schmidt                          | Enter ID                | Ē                                                                                                    |   |
| Scan Code<br>Enter Scan Code                                     |                  | Designation<br>Mr.               | Type<br>Permanent       |                                                                                                    |   |
| Office Phone<br>+1 311 555-2368                                  |                  | Mobile<br>Enter Cellphone Number | Email<br>gunther@virto: | s.com                                                                                                    |   |
| Responsibility<br>Location Manager                               | Ŧ                |                                  |                         | When uploading a picture, please ensure to have<br>obtained all legally required permissions (e.g. right<br>to one's own image, data processing consent).                                      |   |

Ayrıca, yan paneldeki "Çalışan Bilgileri" görünümüne yeni bir "Belge Eki" sekmesi eklendi. "Çalışan düzenleme" yetkisine sahip kullanıcılar artık yan paneldeki çalışan ayrıntılarında Çalışan Belgesi eklerini görüntüleyebilecektir.

| Ŀ | 01.577° I  |           |             |       |                 |                  |             |         |            |                | Hilti ONITrack               |                    |   |
|---|------------|-----------|-------------|-------|-----------------|------------------|-------------|---------|------------|----------------|------------------------------|--------------------|---|
|   | Employees  | Roles     |             |       |                 |                  |             |         |            |                |                              |                    |   |
| + | Add 🖌 Edit | Delete    |             |       |                 |                  |             |         |            |                |                              | Q Search Employees |   |
| • | First Name | Last Name | Designation | ID    | Number of Asser | Email            | Access Type | Contact | App Access | Username       | Boris Great                  |                    | > |
|   | .Test 2    | .Test 2   |             |       | 0               |                  |             |         | No         |                | Personal Info Assets assigne | ed.                |   |
|   | .Test 3    | .Test 3   |             |       | 0               |                  |             |         | No         |                | Employee Details             |                    |   |
|   | AAmm       | Kil       |             |       | 0               |                  |             |         | No         |                | -                            |                    |   |
|   | Akshata    | P         |             |       | 5469            | akshata_pimp     |             |         | Yes        | amp@virtos.c   | Alter .                      |                    |   |
|   | Alexander  | Von-Mach  |             |       | 0               | Alexander.Vo     |             |         | Yes        | alexander@vir  |                              |                    |   |
|   | ALL        | no        |             |       | 0               |                  |             |         | No         |                |                              |                    |   |
|   | Andreas    | Roth      |             |       | 5901            | rothaf@hilti.com |             |         | Yes        | andy@virtos.c  | 1 and 1                      |                    |   |
|   | Andrew     | Lau       |             |       | 0               | Andrew.Lau2      |             |         | Yes        | andrew.lau®v   |                              |                    |   |
|   | Anu        | Malhi     |             |       | 0               | anukampa.ma      |             |         | Yes        | anu@virtos.com | Imail                        |                    |   |
|   | Atsushi    | Tanaka    |             |       | 8               | Atsushi.Tanak    |             |         | Yes        | atsushi@virto  | Username                     | : tome:Rvirtes.com |   |
| 0 | Audrey     | Duffos    |             |       | 0               | audrey.duflos    |             |         | Yes        | audrey8virtos  | App Access                   | : Yes              |   |
| 2 | Boris      | Great     |             | 14568 | 0               | boris.great@hi   |             |         | Yes        | tomas@virtos   | Role                         | : everyone         |   |
|   | Brian      | Gunter    |             |       | 0               | brian.gunter@    |             |         | Yes        | brian@virtos.c | Responsibility               | : Location Manager |   |
|   | brian      | inman     |             |       | 0               | Inmabri@hilt     |             |         | Yes        | brianinman@v   | Туре                         | : Permanent        |   |
|   | Brittany   | Simpson   |             |       | 0               | simpbri@hilti    |             |         | Yes        | thebritt@virto | ID                           | : 14568            |   |
|   | bryan      | meadows   |             |       | 1               | meadbry8hiti     |             |         | Yes        | bryanilivirtos | Centholates                  | : 2 Assigned       |   |
|   | Cecilia    | Marlin    |             |       | 0               | maricec8hilti    |             |         | Yes        | cecilia@virtos | 0.000                        |                    |   |
|   | Chi        | Trieu     |             |       | 1               | chihung.trieu    |             |         | Yes        | chi@virtos.com | Certificate Attachmenta (2)  |                    |   |
|   | Customer   | Adminuser |             |       | 0               | rothaf@hilti.com |             |         | Yes        | admin@virtos   | Certificate 1.pdf            |                    | - |
|   |            |           |             |       |                 |                  |             |         | -          |                | Dx_Certificate.pdf           | Max educto & docto | 2 |

Hilti ON!Track

V2.8 Sürüm Notları

**Commented [ZO1]:** Yasal mesajı içerdiğinde bu ekran resmi yeniden çekilmelidir.

#### 2.2 Servislerle ilgili değişiklikler

2.2.1 Mobil cihazlardan Servis ekleme

Servisler artık mobil uygulamadan da planlanabilecektir.

Servis sekmesine, kullanıcının listelenen mevcut servisler arasından herhangi bir servisi seçmesine ve servisi varlık için açık servisler listesine eklemesine olanak sağlayan yeni bir "Ekle" simgesi eklendi. Not: Varlıklara eklenebilmesi için servis şablonlarının önceden Web uygulaması aracılığıyla tanımlanması gerekir. Henüz mobil uygulamadan servis şablonu eklemek mümkün değildir.

Dolayısıyla, mobil uygulamadan artık servislere sadece tamamlama değil aynı zamanda planlama ve tamamlama işlemi yapılabilecek, ayrıca ekler yüklenebilecektir.

| Edit asset                        |                    |                   |   |                 |         |                       |       |                                                                                                    |
|-----------------------------------|--------------------|-------------------|---|-----------------|---------|-----------------------|-------|----------------------------------------------------------------------------------------------------|
| Asset Details                     | Managed As         | Certificates      |   | Services        | Charges | Position Report       | ting  |                                                                                                    |
| ne following service              | tasks are schedule | d for this asset. |   |                 |         |                       |       |                                                                                                    |
|                                   |                    |                   |   |                 |         |                       |       |                                                                                                    |
| Select a Service                  | - 1                | Add               |   |                 |         |                       |       |                                                                                                    |
| Select a Service<br>initial check |                    |                   |   |                 |         |                       |       |                                                                                                    |
| Test<br>Basic Maintenance         |                    | Scheduled Date    |   | Completion Date | Cost    | Provider              | Notes |                                                                                                    |
| PAT test<br>A month maintenan     | -                  | 08/13/2017        | 1 | (               | 2       |                       |       |                                                                                                    |
| Advanced Mainton                  | anco Eta           | 02/01/2018        |   |                 |         |                       |       |                                                                                                    |
|                                   |                    |                   |   |                 |         |                       |       |                                                                                                    |
|                                   |                    |                   |   |                 |         |                       |       |                                                                                                    |
|                                   |                    |                   |   |                 |         |                       |       |                                                                                                    |
|                                   |                    |                   |   |                 |         |                       |       |                                                                                                    |
|                                   |                    |                   |   |                 |         |                       |       |                                                                                                    |
| 20/05/02/02/03                    |                    |                   |   |                 |         |                       |       |                                                                                                    |
| Service History                   |                    |                   |   |                 |         |                       |       |                                                                                                    |
|                                   |                    |                   |   |                 |         |                       | _     | _                                                                                                    |
|                                   |                    |                   |   |                 |         | and the second second |       | Concession of the local division of the local division of the loca |

| Images               |          | Service Selection |   |
|----------------------|----------|-------------------|---|
|                      |          | Service Name      |   |
|                      |          | PAT test          | Q |
|                      |          | Scheduled Date    |   |
|                      |          | 7/5/17            | 0 |
| Alerts               | 1        |                   |   |
| HSE Check for Assets | 8/7/16   |                   |   |
| fandear              |          |                   |   |
| services             | Ē        |                   |   |
| 2                    | <b>3</b> |                   |   |
| Basic Maintenance    | 8/3/17 > |                   |   |
|                      |          |                   |   |

Şu dosya türleri desteklenir:

- resimler jpg/jpeg/png.
- 2.2.2 Servisler Excel dosyası yüklerken varlığa birden çok servis ekleme

Artık varlıkları excel ile yüklemek istediğinizde Excel şablonundan en çok 10 açık/planlanmış servis yükleyebilirsiniz. "İçe ve Dışa Aktarma Ayarları" ▶"Detaylı Ekipman" ▶"Özel Ekipman" seçeneği altında yer alan Excel şablonu, bu işlevi destekleyecek şekilde güncellendi.

Hilti ON!Track

```
Sayfa | 11
```

| Company Settings           | Manage Options List                                                                                  |
|----------------------------|----------------------------------------------------------------------------------------------------|
| Transfer Settings          | Location                                                                                             |
| Manufacturers              | Asset Manufacturer                                                                                   |
| Import and Export Sottings | <ul> <li>Asset Group</li> </ul>                                                                      |
| import and export Settings | <ul> <li>Basic Asset</li> </ul>                                                                      |
| Asset Charge Settings      | <ul> <li>Advanced Asset</li> </ul>                                                                   |
| Email Alerts               | Unique Asset     Commodity     Consumables                                                           |
|                            | Owned O Rented O Fleet (Non-Hilti) O Loaned O Hilti Assets (Use for Hilti Assets, incl. Hilti Fleet) |
| Subscription Information   |                                                                                                    |
| Archived Locations         | Download                                                                                             |
|                            |                                                                                                    |

Ardından mevcut servisler listesinden bir Servis seçilip "Sonraki Servis Tarihi" alanı doldurulabilir.

| Z         | AA            | AB                          | AC                                    |
|-----------|---------------|-----------------------------|---------------------------------------|
| COST CODE | FRIENDLY NAME | ASSET SERVICE 1             | ASSET NEXT SERVICE DATE 1(MM/dd/yyyy) |
|           |               | initial check               | ¥                                     |
|           |               | Basic Maintenance<br>EMMA   | ^                                     |
|           |               | Etalonnage<br>INIt          |                                       |
|           |               | initial check               |                                       |
|           |               | Inter<br>intermediate check |                                       |
|           |               | PAT test                    | ~                                     |

Yükleme işlemini tamamlamak için, bütün zorunlu alanlar doldurulduktan sonra dosyanın kaydedilmesi ve yüklenmesi gerekir.

|                            | virtos.com<br>Address<br>Contact Number<br>URL | : Technikumshase 11, Next to Buhnd, 9470, Switzerland<br>: 0x242d342501, 0x1179527560<br>: openeourcedes.org | 🖌 Edit | Status<br>Created on<br>Customer Number | : Active<br>: 06/20/2014<br>: 1234 |        |
|----------------------------|------------------------------------------------|----------------------------------------------------------------------------------------------------|--------|-----------------------------------------|------------------------------------|--------|
| Company Settings           |                                                | Manage Options List                                                                                          |        |                                         |                                    |        |
| Transfer Settings          |                                                |                                                                                                    |        |                                         |                                    |        |
| Manufacturers              |                                                | Upload                                                                                                    |        |                                         |                                    |        |
| Import and Export Settings |                                                |                                                                                                    |        |                                         |                                    |        |
| Asset Charge Settings      |                                                |                                                                                                    |        |                                         | Upload Limit per import            |        |
| Email Alerts               |                                                | Browse a file to upload Upload                                                                               |        |                                         | Employee                           | 10,000 |
| Subscription Information   |                                                | Only use or user files                                                                                       |        |                                         | Asset Manufacturer                 | 10,000 |
| Archived Locations         |                                                |                                                                                                    |        |                                         | Asset Group                        | 10,000 |
|                            |                                                |                                                                                                    |        |                                         | Basic/Advanced Assets              | 10,000 |
|                            |                                                |                                                                                                    |        |                                         | Maximum File Size                  | 10 MB  |

#### 2.3 Ekipman Transfer İptali

Artık Ekipman Ayrıntıları'nın yan panel görünümündeki "Transfer Geçmişi" bölümünde, herhangi bir varlık için en son transfer iptal edilebilir. Bunun için, en üstteki, yani en son transferin seçilmesi gerekir. Son transfer seçildiğinde "İptal" simgesi aktifleşir ve bu simge yardımıyla transfer işlemi iptal edilebilir.

Hilti ON!Track

V2.8 Sürüm Notları

| T | TRE Add to Transf   🦁 Confirm delivery   🕂 Add 🖌 Edit 💼 Delete |   |             |                  |                |        |   |          | 🔯 🗗 🔍 Search below assets            |                      |                                        |                                            |       |                                                                |         |
|---|----------------------------------------------------------------|---|-------------|------------------|----------------|--------|---|----------|--------------------------------------|----------------------|----------------------------------------|--------------------------------------------|-------|----------------------------------------------------------------|---------|
|   | Friendly Name                                                  | τ | Scan Code T | Alternate Code T | Manufacturer T | Model  | τ | Descript | Rotati                               | ng La                | er                                     |                                            |       |                                                                | ×       |
|   |                                                                |   | 10012667    |                  | Hilti          | PRI 36 |   | Rotating |                                      | Details              | Histo                                  | ny                                         |       |                                                                |         |
|   |                                                                |   | 127565      | INV00001         | Hits           | PRI 36 |   | Rotating | ò                                    |                      |                                        |                                            |       |                                                                | $\odot$ |
|   |                                                                |   |             |                  |                |        |   |          | Date                                 | τ                    | From LocationT                         | To Location $\boldsymbol{\tau}$            | ⊤ Qty | Transferred By                                                 | τ       |
|   |                                                                |   |             |                  |                |        |   |          | 02/15/                               | 20                   | .A Test 1                              | .A Test 1                                  |       | Teresa Williams                                                |         |
|   |                                                                |   |             |                  |                |        |   |          | 02/03/                               | 20                   | .APP Warehouse                         | .A Test 1                                  | 1     | Teresa Williams                                                |         |
|   |                                                                |   |             |                  |                |        |   |          | 02/03/                               | 20                   | .A Test 1                              | .APP Wareh                                 | 1     | Teresa Williams                                                |         |
|   |                                                                |   |             |                  |                |        |   |          | 02/03/                               | 20                   | Buchs                                  | .A Test 1                                  | 1     | Teresa Williams                                                |         |
|   |                                                                |   |             |                  |                |        |   |          | 02/18/                               | 20                   | Colorado                               | Buchs                                      | 1     | Hub Virtos                                                     |         |
|   |                                                                |   |             |                  |                |        |   |          | 02/17/                               | 20                   | Buchs                                  | Colorado                                   | 1     | Hub Virtos                                                     |         |
|   |                                                                |   |             |                  |                |        |   |          |                                      |                      |                                        |                                            |       |                                                                |         |
|   |                                                                |   |             |                  |                |        |   |          | 02/03/<br>02/03/<br>02/18/<br>02/17/ | 20<br>20<br>20<br>20 | A Test 1<br>Buchs<br>Colorado<br>Buchs | APP Wareh<br>A Test 1<br>Buchs<br>Colorado | 1     | Teresa Williams<br>Teresa Williams<br>Hub Virtos<br>Hub Virtos |         |

<u>Not:</u> Transfer işlemi iptal edildikten sonra geri almak mümkün değildir. O yüzden, işlem uygulanmadan önce iptalin onaylanmasıyla ilgili bir uyarı mesajı çıkar.

| Delete T | ransfer                                                |
|----------|--------------------------------------------------------|
| 亩        | Are you sure you want to delete this transfer history? |
| Yes      | No                                                     |

Bir transfer sadece ekipmanlar için aşağıdaki durumlarda iptal edilebilir:

- Son transfer için, ekipman, kullanıcının iptal etmekte olduğu transfer işleminden önce "önceki" konumunda zaten mevcut ise. Transfer iptali bir Terminal Konumu için yapılıyorsa durum satırı otomatik olarak güncellenmez ve ekipman Terminal Konum'dayken olduğu gibi kalır.
- Sorumlu Çalışan değişikliği için (bu durumda varlıklar aynı konumda kalır). Sorumlu Çalışan artık uygulamada mevcut değilse veya Sorumluluk alanı 'Yok' olarak değiştirildiyse, ekipmanın geri taşınmakta olduğu konumun Konum Yöneticisi yeni Sorumlu Çalışan haline gelir.
- Mevcut durumu "transfer halinde"/"teslimat onayı beklemede" olan ekipmanlar için. Durum alanı ancak transfer iptalinden sonra güncellenir.
- Yanlış yapılmış bir taşıma işleminin düzeltilmesi amacıyla beklemede herhangi bir servisi veya belgesi olsun olmasın tüm ekipmanlar için.

Şu durumlarda transfer işlemi iptal edilemez:

- "Kaynak Konum" (varlığın önceki konumu) arşivlendiyse
- "Kaynak Konum" (varlığın önceki konumu) bir Konum Grubu'na dönüştürüldüyse

Hilti ON!Track

V2.8 Sürüm Notları

 Bir ekipman, konum hiyerarşisi, çalışan konumu veya (taranabilir konumların bir parçası olarak) konteyner içinde bir "sürükle ve bırak" işlemi dâhilinde taşınmışsa

Transfer işlemi "geri alındığında", "İptal Edilen Transfer Notu" başlıklı yeni bir Transfer Notu oluşturulur ve bu not, taşıma işleminin iptal edildiği tarihi içerir. Ayrıca yorum bölümünde, iptal edilen orijinal transfer işleminin tarih ve saat damgası görüntülenir. Daha önce oluşturulmuş ve uygulama içinde mevcut olan Transfer Notları bundan etkilenmez: Eski Transfer Notları aynı şekilde kalır. İptal edilen transfer işlemiyle ilgili olarak o sırada kontrol panelinde bulunan bütün uyarılar otomatik olarak temizlenir.

Not: Varlık transfer işlemini, sadece başlangıçta tanımlanmış olan admin iptal edebilir. Bu sınırlama, özel yönetici rollerine yetki olarak verilemez.

#### 2.4 Şablon adlarının değiştirilmesi

Şablon yönetimi, Servisler'le birlikte Ekipman Şablonları ve Belgeleri'nin yeniden adlandırılmasını sağlayan bir işlev eklenerek geliştirildi. Yeniden adlandırma işlevi, şu durumlarda kullanılabilir:

- Bir ekipman şablonu için "Şablon Adı"
- Bir çalışan/ekipman belgesi için "Ad"
- Bir servis şablonu için "Ad"

Böylece, kaydedilen şablon adında bir yazım hatası varsa artık kolayca düzeltilebilir. Bir Şablon Adı değiştirildiğinde bu değişiklik, mevcut bütün Ekipman/Servisler/Sertifika/Çalışan Sertifikası girişlerine yansır.

Not: Otomatik olarak eklenen Hilti ekipmanı şablonu adları hâlâ düzenlenemez özelliktedir.

#### 2.4.1 Bir Ekipman Şablonu'nun yeniden adlandırılması

Kullanıcı bir Ekipman Şablonu'nu yeniden adlandırmaya çalıştığında, şablonların listesini içeren bir aşağı açılır liste yardımıyla öneriler getirilir. Kullanıcı, öneriler listesinden bir ad seçerse Servisler ve Belgeler dâhil olmak üzere Ekipman Şablonu'nun üzerine yazılır. Kullanıcı listeden seçim yapmayıp yeni bir ad da yazabilir veya mevcut ad üzerinde düzeltme yapabilir.

Not: Şablonun üzerine yazılacağını belirten bir açılır mesaj çıkar. Bir kullanıcı mevcut iki şablonu birleştirmek isterse, yeniden adlandırılmadan önce mevcut şablonla eşleşmiş durumdaki servisler

Hilti ON!Track

V2.8 Sürüm Notları

ve belgeler varlıklara iliştirilmiş olarak kalır, ayrıca öteki şablondaki yeni servisler ve belgeler de varlıklara eklenir. Ancak, iki şablon birleştirildiğinde, orijinal şablondaki eski servisler ve belgeler kaybolur ve yeniden adlandırılan şablona aktarılmaz.

#### Örneğin:

Diyelim ki sistemde ABC ve ABD şablonları var. Kullanıcı, bu iki şablonu birleştirmek için ABD şablonunu ABC olarak yeniden adlandırmak istiyor.

Ekipman 1, servis 1 ve servis 2 eklerine sahip ABD şablonunu içeriyor. ABC şablonuysa servis 3 ve servis 4'ü içeriyor. Bu durumda, ABD şablonu (eski ABC şablonunun üzerine yazılan) ABC olarak yeniden adlandırıldığı takdirde ekipman 1, şu servislerin hepsini içerir: 1, 2, 3, 4. ABC şablonu orijinalinde servis 1 ve servis 2'yi içeriyor ise ekipman 1, servis 1 ve servis 2'yi içerecek, dolayısıyla önceki durumla aynı servislere sahip olacaktır. Ancak, birleştirilen şablonda sadece ABC içinde tanımlanmış olan servisler ve belgeler korunacak, ABD'dekiler alınmayacaktır!

| Edit Asset Template                        |                 |                                       | ×      |
|--------------------------------------------|-----------------|---------------------------------------|--------|
| Asset Template Details Assign Certificates | Assign Services | Charges                               |        |
| Template Name                              |                 | Model                                 |        |
| Dx                                         | ×               | DX460 MX                              |        |
| DX 460-MX-Hilti                            |                 | · · · · · · · · · · · · · · · · · · · |        |
| DX460 MX-Hilti                             |                 | Cost Code                             |        |
| Hilti DX420                                |                 | Enter Cost Code                       |        |
| dx 400-Hilti                               |                 |                                       |        |
| Description<br>Cartridge powered nail gun  |                 |                                       |        |
|                                            |                 | Upload                                |        |
|                                            |                 |                                       |        |
|                                            |                 | Save and Exit Save and                | d Next |

Hilti ON!Track

| Edit Asset Ter         | nplate                                                                                       | ×    |
|------------------------|----------------------------------------------------------------------------------------------|------|
| Asset Template Details | Assign Certificates Assign Services Charges                                                  |      |
|                        |                                                                                              |      |
|                        |                                                                                              |      |
|                        | Merge Template                                                                               |      |
|                        | Please note you are about to overwrite the original Template including Service, Certificates |      |
|                        | and Unarges                                                                                  |      |
|                        |                                                                                              |      |
| 1                      |                                                                                              |      |
|                        | Yes No                                                                                       |      |
|                        |                                                                                              |      |
|                        |                                                                                              |      |
| t                      | Save and Exit Save and                                                                       | Next |

#### 2.4.2 Diğer Şablonlar

Kullanıcılar Servisler, Sertifikalar ve Çalışan Sertifikaları için istedikleri yeni adı seçebilir. Öneriler içeren aşağı açılır liste verilmez. Dolayısıyla, şablon değiştirme işlemi yapılmaz. Kullanıcı, şablon adı alanına zaten mevcut olan bir adı yazdığı takdirde "Bu ad zaten var. Lütfen başka bir ad yazın" şeklinde bir bildirim iptal etme mesajı çıkar.

#### 3 İyileştirmeler

#### 3.1 Kullanıcı deneyimi geliştirmeleri

3.1.1 Konum/Ekipman sayfalarında bir sayfadan diğerine geçildiğinde mevcut seçimler korunur

Kullanıcı, sözgelimi Ekipman tablosu için, etkin durumdaki tabloyu değiştirse bile, konum hiyerarşisinde seçili durumdaki "Konum" seçili olarak kalır. Kullanıcı, artık sistemde mevcut olmayan bir kök konumunu seçmişse Konum görünümüne geri gönderilir ve ilk düğüm seçili olur.

Hilti ON!Track

V2.8 Sürüm Notları

3.1.2 Aşağı açılır listelerde konum kimliği görüntülenir.

Doğru konumun daha kolay seçilebilmesi için artık bütün aşağı açılır listelerde Konum Kimliği bilgisi görüntülenir.

| Your Current Lo | cation has been changed to Inactive, Archived, Deleted or converted to | Transfer Asset(s)         |
|-----------------|------------------------------------------------------------------------|---------------------------|
| Terminal Locati | on. Please reset your Current Location.                                | T Model T Quantity        |
|                 |                                                                        | Small Spade 1 / 150       |
|                 | Select Current Location                                                |                           |
|                 | Chi Trieu                                                              | .APP Warehouse            |
|                 | Colorado(CO1234)                                                       | APP Warehouse 2           |
|                 | Daniel Mullins                                                         | 122456 Schaap(122456)     |
|                 | East coast jobsite demo                                                | Andrew Law                |
|                 | Eri Jancaj                                                             | Select Current Location 👻 |
|                 | First Name 1 Last Name 1                                               |                           |
| ОК              | Jobsite 1                                                              |                           |
|                 | Jobsite 10                                                             |                           |
|                 | Jobsite 11                                                             |                           |
|                 | Jobsite 12                                                             |                           |
|                 | Joheite 13                                                             |                           |

3.1.3 Artık servisler alfabetik düzende sıralanmaktadır (Web)

Web uygulamasındaki bütün aşağı açılır listeler artık alfabetik olarak sıralanmaktadır.

| Asset Détails                                                                                        | Managed As         | Certificates    |   | Services        |
|----------------------------------------------------------------------------------------------------|--------------------|-----------------|---|-----------------|
| e following service t                                                                                | asks are scheduled | for this asset. |   |                 |
| Schedule Services                                                                                    | 3                  |                 |   |                 |
| Select a Service                                                                                     | ▼ A                | dd              |   |                 |
| Select a Service<br>6 month maintenand<br>aa                                                         | ce                 |                 |   |                 |
| Abb                                                                                                  |                    | Scheduled Date  | Ø | Completion Date |
| Advanced Maintena<br>Basic Maintenance<br>Etalonnage<br>initial check<br>Inter<br>intermediate check | nce                | 09/13/2017      |   |                 |

Hilti ON!Track

#### 3.2 Varlık Yan Paneli geliştirmeleri

3.2.1 Transfer Geçmişi için yeni sekme

Bundan böyle Transfer Geçmişi bölümü, ekipmanlar ve genel demirbaşlar için de mevcuttur. Hemen "Ayrıntılar" sekmesinin yanına, "Geçmiş" başlıklı bir sekme olarak eklenmiştir.

| T | TRE Add to Transf   🐨 Confirm delivery   🕂 Add 🖌 Edit 🏢 Delete 🛅 🖸 🔍 Search below assets |   |             |                        |                |        |   |            |          |        |                 |               |       |                 |         |   |
|---|------------------------------------------------------------------------------------------|---|-------------|------------------------|----------------|--------|---|------------|----------|--------|-----------------|---------------|-------|-----------------|---------|---|
| ٠ | Friendly Name                                                                            | τ | Scan Code T | Alternate Code $\ 	au$ | Manufacturer T | Model  | τ | Descript   | Rotatin  | g Las  | er              |               |       |                 | ×       |   |
|   |                                                                                          |   | 10012667    |                        | Hilti          | PRI 36 |   | Rotating I | D        | etaile | Histo           | ny            |       |                 |         | ٦ |
|   |                                                                                          |   | 127565      | INV00001               | Hilti          | PRI 36 |   | Rotating I | rði -    |        |                 |               |       |                 | $\odot$ | I |
|   |                                                                                          |   |             |                        |                |        |   |            | Date     | τ      | From Location T | To Location T | T Qty | Transferred By  | T       |   |
|   |                                                                                          |   |             |                        |                |        |   |            | 02/15/2  | 0      | .A Test 1       | .A Test 1     | 1     | Teresa Williams |         | Т |
|   |                                                                                          |   |             |                        |                |        |   |            | 02/03/2  | 0      | .APP Warehouse  | .A Test 1     | 1     | Teresa Williams |         | 1 |
|   |                                                                                          |   |             |                        |                |        |   |            | 02/03/2  | 0      | .A Test 1       | .APP Wareh    | 1     | Teresa Williams |         |   |
|   |                                                                                          |   |             |                        |                |        |   |            | 02/03/20 | 0      | Buchs           | .A Test 1     | 1     | Teresa Williams |         |   |
|   |                                                                                          |   |             |                        |                |        |   |            | 02/18/2  | 0      | Colorado        | Buchs         | 1     | Hub Virtos      |         |   |
|   |                                                                                          |   |             |                        |                |        |   |            | 02/17/2  | 0      | Buchs           | Colorado      | 1     | Hub Virtos      |         | ľ |
|   |                                                                                          |   |             |                        |                |        |   |            |          |        |                 |               |       |                 |         | T |

Transfer Geçmişi bölümünde şu veriler yer alır:

- Transfer Tarihi
- Kaynak Konum varlığın/malın nereden transfer edildiğini gösterir
- Hedef Konum varlığın/malın nereye transfer edildiğini gösterir
- Miktar transfer edilen varlığın/malın miktarını gösterir
- Taşıyan transfer işlemini gerçekleştiren kişiyi gösterir

Not: Genel Demirbaş Transfer Geçmişi sekmesinde, tabloda o sırada seçili durumdaki genel demirbaş satırında temsil edilen mevcut konumla ilgili transfer geçmişi görüntülenir. O yüzden, belirli bir genel demirbaşın bütün geçmişini görüntülemek için, geçmişi görüntülenecek genel demirbaşı varlık görüntüleme tablosunda aramanız, sonra görüntülenen bütün kayıtları birer birer elden geçirip bu kayıtların Geçmiş sekmelerindeki bilgilere bakmanız önerilir. Lütfen aşağıdaki ekran resmine bakın.

| 6                                                             | 🐻 🐻 😧   Векила For: @7834324 и |           |    |          |                               |   |                    |               |                |                 |       |                   |   |  |
|---------------------------------------------------------------|--------------------------------|-----------|----|----------|-------------------------------|---|--------------------|---------------|----------------|-----------------|-------|-------------------|---|--|
| TRE Add to Transf   💇 Confirm delivery   🕂 Add 🥕 Edt 📋 Delete |                                |           |    |          |                               |   |                    |               |                |                 |       |                   |   |  |
|                                                               | Scan Code T                    | Category  | ττ | Quantity | Description                   | τ | Responsible Employ | A Safety Ha   |                |                 |       |                   |   |  |
|                                                               | 87634324                       | Commodity |    | 15       | A safety harness for real men |   | test user          | Details Histo |                | Details History |       |                   |   |  |
|                                                               | 87634324                       | Commodity |    | 20       | A safety harness for real men |   | Hub Virtos         |               |                |                 |       |                   | ø |  |
|                                                               | 87634324                       | Commodity |    | 10       | A safety harness for real men |   | test user          | Date T        | From LocationT | To Location T   | T Qty | Transferred By    | T |  |
|                                                               |                                |           |    |          |                               |   |                    | 09/06/20      | Buchs          | APP Jobsite     | 15    | Olga2 Zadedyurina |   |  |
|                                                               |                                |           |    |          |                               |   |                    | 09/06/20      | Buchs          | .APP Jobsite    | 10    | Olga2 Zadedyurina |   |  |
|                                                               |                                |           |    |          |                               |   |                    |               |                |                 |       |                   |   |  |
|                                                               |                                |           |    |          |                               |   |                    |               |                |                 |       |                   |   |  |
|                                                               |                                |           |    |          |                               |   |                    |               |                |                 |       |                   |   |  |
|                                                               |                                |           |    |          |                               |   |                    |               |                |                 |       |                   |   |  |

Hilti ON!Track

```
Sayfa | 18
```

#### 3.2.2 Ekipman Ayrıntıları'ndaki Ekler

Artık Web uygulamasında ve mobil uygulamada Ekipman Ayrıntıları'nın yan panelindeki ek listesinde herhangi bir varlığa iliştirilen ekler de görüntülenebilecek. Hem Web uygulamasında hem de mobil uygulamada ekler listesi alfabetik sırada görüntülenecek ve ekler görüntülenebilecek veya indirilebilecek. Şu anki sınırlamaya göre bir varlığa maksimum 20 dosya eklenebileceğinden, ayrıntılar görünümünden maksimum 20 eke erişilebilecek. Her dosya maksimum 10 MB veri içerebilecek. Şu dosya türleri desteklenir:

- belgeler docx/doc, xls/xlsx, pdf, txt;
- resimler jpg/jpeg/png.

Not: Varlıklara sadece Web uygulamasından ek yüklenebilir!

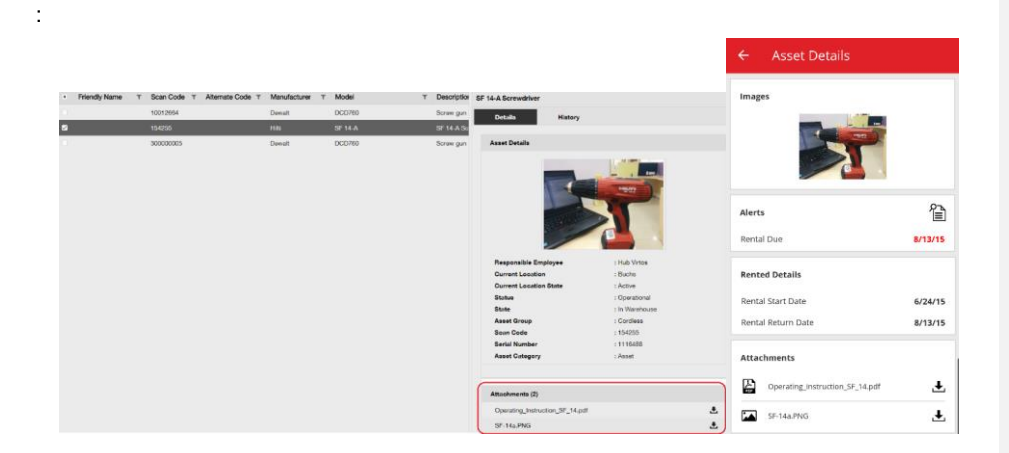

#### 3.3 Uyarıların temizlenmesi

#### 3.3.1 lade tarihi uyarılarının temizlenmesi

Uyarı yönetimini kolaylaştırmak için artık İade Tarihi uyarıları için şu işlemler gerçekleştirilebilecek:

- lade tarihini uzatma
- Transfer Bölümü'ne ekleme
- Vade tarihini silme

Hilti ON!Track

"Vade tarihini sil" seçeneği uyarıyı kontrol panelinden siler ve ekipman için İade Vadesi tarihi kalmaz (uyarıyla birlikte "İade Vadesi" de otomatik olarak silinir).

Beklemede "İade Vadesi" uyarıları bulunan bir ekipman Varsayılan Konum'una taşınırsa bu ekipmanla ilgili bütün "İade Vadesi" uyarıları da otomatik olarak temizlenir.

Bu işlev sadece yönetici rolüne sahip kullanıcılar tarafından kullanılabilir.

| Gooğle | Niger<br>Ched Suden   | Thailand              |                |                |           | and a         |    |            |    |         | Mal        | Niger | Suden | PT-    | - V | That |
|--------|-----------------------|-----------------------|----------------|----------------|-----------|---------------|----|------------|----|---------|------------|-------|-------|--------|-----|------|
|        |                       | 🚺 57 J                | Alerts         |                | O Refresh |               |    |            |    | Assets  | Status     |       |       |        |     |      |
| 1 FI   | eet Due               |                       | 4 Stock Alert  |                |           | Broken        | 4  |            |    |         |            |       |       |        |     |      |
| 5 H    | SE Check for Assets   |                       |                |                |           | In Repair     | 2  |            |    |         |            |       |       |        |     |      |
| 14 H   | SE Check for Employee | 9                     |                |                |           | Lost/Stolen   | 4  |            |    |         |            |       |       |        |     |      |
| 7 R    | ental Due             |                       |                |                |           | Operational   |    |            |    |         |            |       |       | 16,790 |     |      |
| 6 R    | eturn Due             |                       |                |                |           | Retired       | 17 |            |    |         |            |       |       |        |     |      |
| 20 S   | rvice Due             |                       |                |                |           | 0             | k  | 2.5k       | 5k | 7.5k    | 10k        | 12.5k | 15k   | 17.5k  | 20k |      |
|        | Add to Transfer Cart  |                       | Annal and Free | Manufacture =  | Madel w   | Description   | -  | Alex+ 75   |    | A1      |            | -     | -     |        |     |      |
| Action | Extend Return Date    | ant Location T        | Asset code/Emp | Manufacturer T | Model T   | Description   | τ  | Alert Type | эτ | Alert N | tessage    | τ     | τ     |        |     |      |
| :      |                       |                       |                |                |           |               |    | Return Du  | 0  | Asset t | ransfer h  | as    |       |        |     |      |
| - 1 <  | Delete Due Date       | Warehouse             | 99900854       | Bad Ragaz      | Grand R   | Notepad       |    | Return Du  | 9  | Asset t | ransfer ha | as    |       |        |     |      |
| _ : L  |                       | Buche 1               | 11016          |                | APP Ass   | APP Besch Ass | 3  | Return Du  | e  | Asset t | ransfer h  | BS    |       |        |     |      |
| :      |                       | First Name 1 Last Nam | 07989792135    | HP             | Laptop    |               |    | Return Du  | е  | Asset t | o be retu  | m     |       |        |     |      |
| :      | Mobile phone          | .A Test 1             | 20472635       | HTC            | 6688      |               |    | Return Du  | θ  | Asset t | ransfer h  | as    |       |        |     |      |
| :      |                       | First Name 1 Last Nam | 619659051280   | Unspecified    | sandisk   |               |    | Return Du  | e  | Asset t | ransfer h  | RS    |       |        |     |      |
|        |                       |                       |                |                |           |               |    |            |    |         |            |       |       |        |     |      |

| Extend Return D     | ate           | ×      |
|---------------------|---------------|--------|
| Current Return Date | 02/03/2017    |        |
| Extend Return Date  | 09/07/2017    | 7      |
| Current Location    | APP Warehouse |        |
| Location Manager    | test user     |        |
| Return Location     | .A Test 1     |        |
|                     | OK            | Cancel |

#### 3.3.2 Filo/kira iade vadesi uyarılarının temizlenmesi

Filo/Kira İade Vadesi uyarıları, uyarıların artık gerekmediği ama uyarıların ayarlandığı ekipmanlar herhangi bir nedenle hurdaya ayırdığı veya iade edildiği (örneğin çalıntı bildiriminde bulunulduğu) takdirde de temizlenebilir.

Hilti ON!Track

V2.8 Sürüm Notları

Bir uyarı temizlendiğinde, ekipman ayrıntıları düzenlendiği veya bir transfer yapıldığı takdirde yine de yeniden oluşturulur. Hilti ekipmanları için uyarı yeniden oluşturulmaz. Buna rağmen bir Hilti ekipmanının iade edilmesi gerektiğinde diğer Hilti kanalları aracılığıyla hatırlatıcılar gönderilir.

|                        |                                            | 🚺 57 Alerts                                         | 🔿 Re                                                 | fresh   |                         | Assets St    | atus                         |                 |
|------------------------|--------------------------------------------|-----------------------------------------------------|------------------------------------------------------|---------|-------------------------|--------------|------------------------------|-----------------|
| 45 Fle<br>1 HS         | et Due<br>E Check for Assets               |                                                     |                                                      | Lo      | Broken 5<br>st/Stolen 1 |              |                              |                 |
| 9 He<br>1 Se<br>1 Sto  | Add to Transfer Cart<br>Extend Rental Date | "Uyarıyı Temizl<br>ekipman düzen<br>taşındığında uy | le" seçeneği. Bi<br>ılendiğinde veya<br>/arı yeniden | r<br>a  | Retired 13<br>0 25      | 50 75        | 143                          | 175             |
| Action                 | Asset Returned                             | Temp ID T                                           | Manufacturer T                                       | Model T | Description T           | Alert Type T | Alert Message                | ▼ ▼↓ Event Date |
| - : <                  | Clear Alert                                | 5                                                   | Duromax                                              | 10,000  | 10,000-Watt D           | Rental Due   | Asset rental is due Today    | 09/05/2017      |
| :                      | Schaan Jobsite                             | 006585                                              | Hilti                                                | AnewExc | AnewExcelDesc           | Service Due  | Asset service has expired    | 01/18/2017      |
| :                      | Buchs SG                                   | 111444                                              | Hilti                                                | TE 70   |                         | Fleet Due    | Hilti fleet date has expired | 01/12/2017      |
| :                      | Buchs SG                                   | 11116666                                            |                                                      |         |                         | Fleet Due    | Hilti fleet date has expired | 01/12/2017      |
| 45 Fie<br>1 HS<br>9 Re | et Due<br>E Check for Assets<br>ntal Due   | 57 Alerts                                           | O Re                                                 | fresh   | Broken 5<br>st/Stolen 1 | Assets S     | tatus                        |                 |
| 1 Se                   | rvice Due                                  | Hilti ekipman                                       | ları icin "Uvarı                                     | //      | - Lional                |              | 143                          |                 |
| 1 Ste                  | ock Alert                                  | Tomizlo" so                                         | conoăi Uvoru                                         |         | letired 13              |              |                              |                 |
|                        |                                            | Ternizie seg                                        | enegi. Uyan                                          |         | 0 25                    | 50 75        | 100 125 150                  | 175             |
| Action                 |                                            | temizlendikte                                       | n sonra YENID                                        | EN      | Description T           | Alert Type T | Alert Message                | T T↓ Event Date |
| :                      | Add to Transfer Cart                       | ULUŞTURUL                                           | _MAZ.                                                |         | 10,000-Watt D           | Rental Due   | Asset rental is due Today    | 09/05/2017      |
|                        | Asset Returned                             |                                                     | Hilti                                                | AnewExc | AnewExcelDesc           | Service Due  | Asset service has expired    | 01/18/2017      |
| :                      | Clear Alert                                | 44                                                  | Hilti                                                | TE 70   |                         | Fleet Due    | Hilti fleet date has expired | 01/12/2017      |
| :                      | Buche SG                                   | 11116666                                            |                                                      |         |                         | Fleet Due    | Hilti fleet date has expired | 01/12/2017      |

#### 3.4 Teslimat Belgesi Geçmişi sekmesi / Transfer Geçmişi sekmesi

Teslimat Belgesi geçmişi, daha önce Transfer Geçmişi adı verilen sekmenin yeni adıdır.

Hilti ON!Track

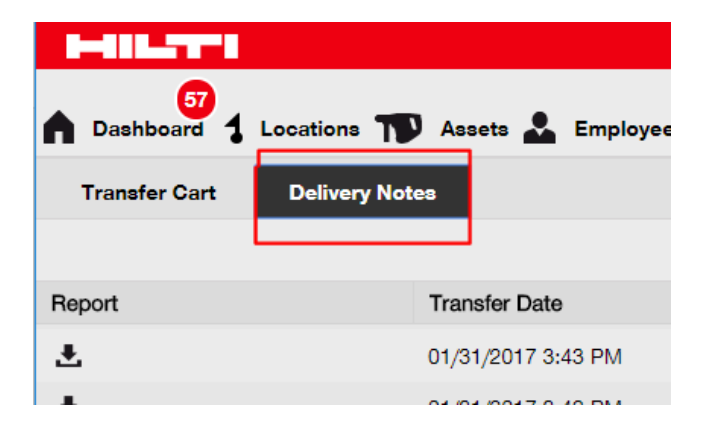

Daha kullanışlı hale getirmek için yeni sütunlar eklenmiştir:

- Transfer Notu son transfer notunun tam metnini göstermek üzere, araç ipucu seçeneğiyle metin görüntüler.
- Kaynak Konum kimlik parantez içinde belirtilmek üzere tek alanda birleştirilmiş olarak konum adını ve konum kimliğini görüntüler. Transfer işleminde birden çok konumdan gelen nesneler varsa "<Birden Çok>" ifadesi görüntülenir.
   Transfer Türü - yeni bir "İptal Edilmiş Transfer" türü eklendiğinden, burada transfer türü
- Transfer Türü yeni bir "İptal Edilmiş Transfer" türü eklendiğinden, burada transfer türü görüntülenir.

| HILTTI                |                        |                            |                 |                   | Hilti ON/Track              |                           |
|-----------------------|------------------------|----------------------------|-----------------|-------------------|-----------------------------|---------------------------|
| Dashboard 1 Locations | Assets 🚨 Employees 7   | 🖁 Templates 📓 Reports 🏾 Ch | argea           |                   |                             | Transfers Szlard Szoecs - |
| Transfer Cart Deliver | ry Notes               |                            |                 |                   |                             |                           |
|                       |                        |                            |                 |                   | 0                           | Q. Search                 |
| Report                | Transfer Date          | T From Location            | T To Location   | T Transferred By  | Transfer Note T Application | τ Transfer Type τ         |
| <u>*</u>              | 09/20/2017 1:59:14 PM  | .A Test 4                  | .A Test 1 (123) | Olga2 Zadedyurina | 09/19/2017 11:22: WEB       | Cancelled Transfer        |
| ±                     | 09/19/2017 12:55:36 PM | Buchs Warehouse container  | .A Test 4       | Olga2 Zadedyurina | WEB                         | Transfer                  |
| ٠.                    | 09/19/2017 12:17:40 PM | Buchs Warehouse container  | .A Test 4       | Olga2 Zadedyurina | WEB                         | Transfer                  |
| <b>.</b>              | 09/19/2017 11:38:37 AM | Buchs Warehouse container  | .APP Warehouse  | Olga2 Zadedyurina | WEB                         | Transfer                  |
| <u>*</u>              | 09/19/2017 11:25:13 AM | .A Test 4                  | .APP Container  | Olga2 Zadedyurina | WEB                         | Transfer                  |

Daha önce Transfer Notu'nda olduğu gibi artık Teslimat Belgesi tablosu da Excel dosyası olarak

dışa aktarılabilecektir. Ayrıca tablo, Transfer Türü'ne göre sıralanabilir veya filtrelenebilir.

| IIa | insier rype        | - T |
|-----|--------------------|-----|
|     | Select All         |     |
|     | Cancelled Transfer |     |
|     | Transfer           |     |
|     |                    |     |
|     |                    |     |
|     |                    |     |
|     | OK Cancel          |     |
|     |                    |     |

Hilti ON!Track

#### 3.5 Mobil uygulamada "Hilti Ekipmanı" iş akışı geliştirmeleri

Hilti Ekipamnı eklemek için gereken adımlar, daha tutarlı bir kullanıcı deneyimi sunmak ve Hilti Sistemleri tarafından zaten sunulan Tarama Kodu özelliğinden yararlanmak amacıyla değiştirildi. Yapılan değişiklikler şunlardır:

• "Hilti Ekipmanı" eklerken ekipmanın seri numarasını arama özelliği eklendi.

|   | × 1                                             | 37% 📕 16:44 |
|---|-------------------------------------------------|-------------|
| ÷ | Search Hilti Asset                              |             |
| Q | 7030                                            | 8           |
| ¢ | 7030 / 7030<br>TE 70-AVR-Hilti(11)<br>TE 70-AVR |             |
|   |                                                 |             |
|   |                                                 |             |
|   |                                                 |             |
|   |                                                 |             |
|   |                                                 |             |
|   |                                                 |             |
|   |                                                 |             |
|   |                                                 |             |
|   |                                                 |             |

 "Ekipman Ekleme" başlıklı ikinci ekranda Hilti Sistemleri tarafından verilmişse Seri Numarası görüntülenir ve Tarama Kodu alanı otomatik olarak doldurulur. NOT: Hilti Sistemleri'nden otomatik Tarama Kodu eşleştirmesi özelliği, ON!Track yazılımının kullanılabildiği her ülkede yoktur.

Hilti ON!Track

V2.8 Sürüm Notları

Formatted: Turkish

**Commented [HS2]:** Güncelleştirilmesi gerekebilecek ekran resmi: "Hilti Varlığı arama" olması gerekir

Commented [HS3]: Güncelleştirilmesi gerekebilecek ekran resmi: "Hilti Varlığı ekleme" veya belki de "Hilti Varlığı tanımlama" ekranı olması gerekir

 Sonraki (1) Varlık şablonu (isteğe bağlı) ve (2) Varlık ayrıntıları ekleme adımlarında başka değişiklik yapılmadı.

#### 3.6 Ekipmanlar için Tarama Kodu / Alternatif Kod Eşsizliği

Kullanıcı deneyimini daha iyi hale getirmek için, ON!Track yazılımının V2.8 sürümünden itibaren Ekipman Kimliği'nin eşsiz olması şartı kondu. Yani, artık bir hesapta Tarama Kodu ve Alternatif Kod alanları birbirinin aynı olamaz. Bu değişiklik sayesinde, transfer iş akışında başka geliştirmeler de mümkün oldu.

Birbirinin aynı Alternatif Kod veya Tarama Kodu Ekipman Kimliği bilgilerine sahip müşteriler belirlenip önceden kendilerine haber verilecektir.

Uygun olması durumunda, mevcut birbirinin aynı Alternatif Kod'lara bir dize eklenir. Örneğin, varlığın alternatif kodu "12345" olduğunda... ve başka bir varlığın tarama kodu da "12345" olduğunda... yeni sürümde ilk varlığın Alternatif Kodu "12345MOD" olacak. Böylece, V2.8 sürümünde kodların benzersizliğinin şart koşulmuş olmasına rağmen yine de belirli bir varlığı kolayca arayabileceksiniz.

Hilti ON!Track

V2.8 Sürüm Notları

Sayfa | 24

#### Formatted: German (Germany)

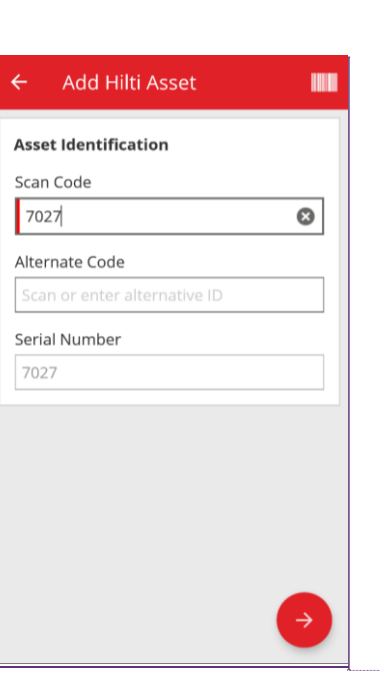

#### 3.7 Hilti Ekipmanları eklenme sürecindeki mesaj geliştirmeleri

Web uygulamasında Tarama Kodu aracılığıyla Hilti tarafından sunulan bir Hilti ekipmanı eklemeye çalışılıp Hilti sistem verilerini almak amacıyla arama yapılmadığı takdirde, girilen Tarama Kodu'nun veya Alternatif Kod'un bir Hilti ekipmanıyla eşleştiğini belirtmek için bir mesaj görüntülenir.

| can Code or Alternate | Code matches to   | Hilti Serial Number 70 | 035, Model TE 70-A | VR. Use the Serial Number search to add this Asset. |
|-----------------------|-------------------|------------------------|--------------------|-----------------------------------------------------|
| Asset Details         |                   | Γ                      | Girilen Taram      | na Kodu veya Alternatif Kod,                        |
| Category              |                   | Scan Code              | bir Hilti Ekipm    | nanına ayrılmıştır.                                 |
| Asset                 | *                 | 7035                   |                    | Enter Alternate Code                                |
| •                     |                   | Scan code or alter     | nate code is manda | L                                                   |
| Serial Number         |                   | Template Name          |                    | Manufacturer                                        |
| Search Serial Number  | 0                 | Search Template I      | Name C             | Select a Manufacturer                               |
| We strongly advise yo | u to enter the to |                        |                    |                                                     |
| Model                 |                   | Description            |                    | Asset Status                                        |
| Hilti TE 70           |                   | Hammer                 |                    | Operational                                         |
| Friendly Name         |                   | Asset is Bluetooth t   | agged              |                                                     |
| Enter Friendly Name   |                   | No                     |                    | T                                                   |

**Commented [HS4]:** Ekran resminin, alternatif kodu içerecek şekikle güncelleştirilmesi gerekir, henüz uygulaması yok

Hilti Ekipmanının kaydı, girilen Seri Numarası aranarak tamamlanabilir:

Hilti ON!Track

| dd asset              |                 |                                     |                |                                                | ×      |
|-----------------------|-----------------|-------------------------------------|----------------|------------------------------------------------|--------|
| eset Details          | lanaged As      | Certificates                        | Services       | Position Reporting                             |        |
| can Code or Alternate | Code matches to | Hilti Serial Number <b>7035</b> , M | odel TE 70-AVI | R. Use the Serial Number search to add this As | set. × |
|                       |                 |                                     |                |                                                |        |
| Asset Details         |                 |                                     |                |                                                |        |
| Category              |                 | Scan Code                           |                | Alternate Code                                 |        |
| Asset                 | •               | 7035                                |                | Enter Alternate Code                           |        |
| Serial Number         |                 | Template Name                       | ode is manda   | Manufacturer                                   |        |
| 7035                  | ×               | Search Template Name                | Q,             | Select a Manufacturer 🔹                        |        |
| 7035                  |                 |                                     |                |                                                | 7      |
| Model .               | <b>N</b>        | Description                         |                | Asset Status                                   | = 1    |
| Hilti TE 70           |                 | Hilti Ekipmanı verile               | erini          | Operational •                                  |        |
| Friendly Name         |                 | almak icin dirilen S                | eri            |                                                |        |
| Enter Friendly Name   |                 | Numerosilei ereiun                  |                |                                                |        |
| Enter Hendly Name     |                 | Numarasi'ni arayin                  |                |                                                |        |

**Commented [HS5]:** Uygulaması yapıldığında ekran resminin güncelleştirilmesi gerekir

|                       |                   | 0                    |                  | Partition Provention                      |   |
|-----------------------|-------------------|----------------------|------------------|-------------------------------------------|---|
| sset Details          | lanaged As        | Certificates         | Services         | Position Reporting                        |   |
| Asset Details         |                   |                      |                  |                                           |   |
| Abber Bertano         |                   |                      |                  |                                           |   |
| Category              |                   | Scan Code            |                  | Alternate Code                            |   |
| Asset                 | *                 | 7035                 |                  | Enter Alternate Code                      |   |
|                       |                   | Scan code or alterna | te code is manda |                                           |   |
| Serial Number         |                   | Template Name        |                  | Manufacturer                              |   |
| 7035                  | ×                 | TE 70-AVR-Hilti(11)  | ×                | Hilti -                                   |   |
| We strongly advise yo | u to enter the to |                      |                  |                                           | 7 |
| Model                 |                   | Description          |                  | Asset Status                              | 1 |
| TE 70-AVR             | 2. Seri           | Numarası seçildi     | ğinde, ilgili H  | lti ti ti ti ti ti ti ti ti ti ti ti ti t |   |
|                       | Sistem            | Verileri alınır ve   | kavıt islemi     | ę 🗠                                       |   |
| Friendly Name         |                   |                      | naynnişlerini    |                                           |   |
| Enter Friendly Name   | tamam             | lanabilir.           |                  |                                           |   |
|                       |                   |                      |                  |                                           |   |
|                       |                   |                      |                  |                                           |   |

Mobil uygulamada kullanıcı, kaydedilmemiş bir Hilti varlığıyla eşleşen bir Tarama Kodu veya Alternatif Kod kullanmaya çalıştığında aynı kontrol gerçekleşir. Bu kontrol, sadece kayıt işleminin sonunda anında bildirim mesajı aracılığıyla değil, daha önce "Ekipman Ekleme" ekranında yapılır.

#### Uygulamaya Excel yükleme

Hilti ON!Track

...

Excel Yükleme sırasında da kullanıcı, kaydedilmemiş bir Hilti ekipmanıyla eşleşen bir Tarama Kodu veya Alternatif Kod kullanmaya çalıştığı takdirde aynı kontrol gerçekleşir.

## 3.8 Hilti Ekipmanları için "Alternatif Kod" alanının kullanıcı kontrolünde kalmasının sağlanması

"Alternatif Kod" alanının kullanıcı kontrolünde kalmasını sağlamak için, artık Hilti ekipmanları için "Alternatif Kod" alanına Hilti Sistem Verileri'nin eşleştirmesi yapılmıyor.

#### 3.9 Rapor Filtreleme ve Şablon geliştirmeleri

#### 3.9.1 Raporlarda boş filtre kullanılabilir

\_ \_ \_ \_

Tablo görünümünde olduğu gibi artık belirli filtre kategorilerinde de "(Boş)" değerler kullanılabilir.

| eport File Name Asset Inventor       | y Report                   |  |
|--------------------------------------|----------------------------|--|
| elect Filter Category                | Select Filters             |  |
| Asset Category<br>Asset Group        | Q Search                   |  |
| Asset Template                       | Belect All (Blanks)        |  |
| Asset Status                         | Broken                     |  |
| Asset State                          | Lost or Stolen Operational |  |
| Default Location                     | In Repair                  |  |
| Managed As                           | Retired                    |  |
| Nanutacturer<br>Responsible Employee |                            |  |
| Stock Level                          |                            |  |
| Asset Date Bange                     |                            |  |

#### Ekipman Raporu kategorisi

 Raporlarda bütün varlıklar (ekipmanlar ve genel demirbaşlar veya sarf malzemeleri) görüntülenmek isteniyorsa ve "Ekipman Durumu" için başka bir filtre belirlendiyse Ekipman Durumu: "(Boş)" filtresi eklenmelidir. Örneğin, bütün varlıklar (ekipmanlar ve genel demirbaşlar veya sarf malzemeleri) görüntülenmek ama hurdaya ayrılmış

Hilti ON!Track

V2.8 Sürüm Notları

Sayfa | 27

**Commented [HS6]:** Sadece dâhili bir not da olabilir.

Formatted: Turkish

ekipmanlar eklenmesin isteniyorsa, sarf malzemelerinin ve malların da görüntülenmesini sağlamak için "Ekipman Durumu" filtresine "(Boş)" filtresi eklenmelidir.

- Örneğin Üretici: "(Boş)" filtresi, üreticisi belirtilmemiş varlıkların raporlanmasına olanak verir.
- Raporlarda bütün varlıklar (ekipmanlar ve genel demirbaşlar veya sarf malzemeleri) görüntülenmek isteniyorsa ve "Stok Seviyesi" için başka bir filtre belirlendiyse Stok Seviyesi: "(Boş)" filtresi eklenmelidir. Örneğin, bütün varlıklar (ekipmanlar ve genel demirbaşlar veya sarf malzemeleri) görüntülenmek ama sadece "Stokta" bulunan sarf malzemeleri dâhil edilmek isteniyorsa, ekipmanların ve sarf malzemelerinin görüntülenmesini sağlamak için "Stok Seviyesi" filtresine "(Boş)" filtresi eklenmelidir.

#### Hilti Ekipmanı Raporu kategorisi

 Raporlarda "Kayıtsız Hilti Ekipmanları" dâhil edilmek isteniyorsa ve "Ekipman Durumu" için başka bir filtre belirlendiyse Ekipman Durumu: "Boş" filtresi eklenmelidir. Örneğin, hem kayıtlı hem kayıtsız Hilti Ekipmanları görüntülenmek ama "Hurdaya Ayrılmış" olan Hilti Ekipmanları eklenmesin isteniyorsa, kayıtsız Hilti Ekipmanlarının da görüntülenmesini sağlamak için "Varlık Durumu" filtresine "(Boş)" filtresi eklenmelidir.

#### 3.9.2 Hilti Ekipmanlarına özgü rapor şablonları değiştirildi

#### "Hilti Filosu İade" rapor şablonu:

- Ekipman Durumu: "Hurdaya Ayrılmış" olan kayıtlı Hilti ekipmanlarını ayrı tutar.
- Hilti Ekipmanı Durumu: Hilti Sistemleri bu ekipmanın durumunu izlemiyorsa (istisnai durumlarda) "(Boş)" alanlar içerir

#### "Yeni Hilti Ekipmanları" rapor şablonu:

 Hilti Ekipmanı Durumu: Hilti Sistemleri bu ekipmanın durumunu izlemiyorsa (istisnai durumlarda) "(Boş)" alanlar içerir

Hilti ON!Track